高成良 2017-12-11 发表

- 1、#cd /var/adm/crash/
- 2、#rm -r crash.N/!p4.d //删除执行crashinfo生成的临时cache文件
- 3、#tar -cvf crash.N|gzip -9 -c >crash.N.tar.gz //打包并压缩crash目录
- 4、Download crash.N.tar.gz to PC (with binary mode) //以二进制模式下载压缩文件
- 5、Upload crash.N.tar.gz to FTP Server(with binary mode) //以二进制模式上传压缩文件到FTP

备注:

N 是需要分析的crash文件目录名称,可通过生成时间确认,比如crash.0。